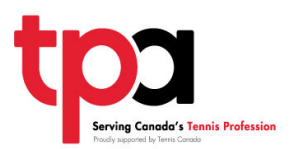

- 1. Please use either Google Chrome or Firefox for this process.
- 2. Go to your browser's history and clear browsing data. It is important to also clear all cookies as well, this is what prevents access to the iCoach website.

| History                                   |   |
|-------------------------------------------|---|
| Chrome history<br>Tabs from other devices |   |
| Clear browsing data                       | Z |

- 3. Next login to your myTPA account. Once this is completed, please click on this link: <u>https://www.tpacanada.com/access-member-benefits/itf-tennis-icoach</u>
- 4. Click on the logo or the Click for Access button on the page. (You may have to login to your myTPA account again).
- 5. Once this has been completed, you should be able to access all of the iCoach materials.
- 6. If the problem still persists, please contact Scott Milnthorp at <u>smilnthorp@tenniscanada.com</u>